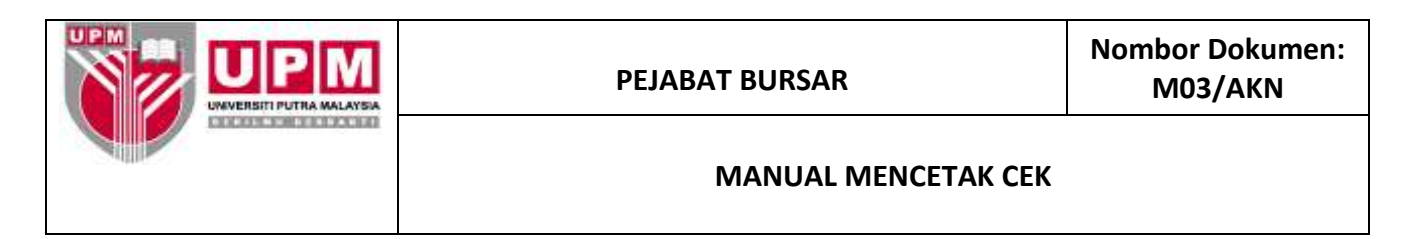

**Tujuan :** Manual ini bertujuan untuk menerangkan tatacara mencetak cek.

- 1. Pastikan cek-cek yang hendak dicetak telah dikemaskini bagi mendapatkan Payment Entry.
- 2. Masuk ke menu utama sistem *Century Financials* 8.2 seperti di skrin 1. Klik *Financial*.

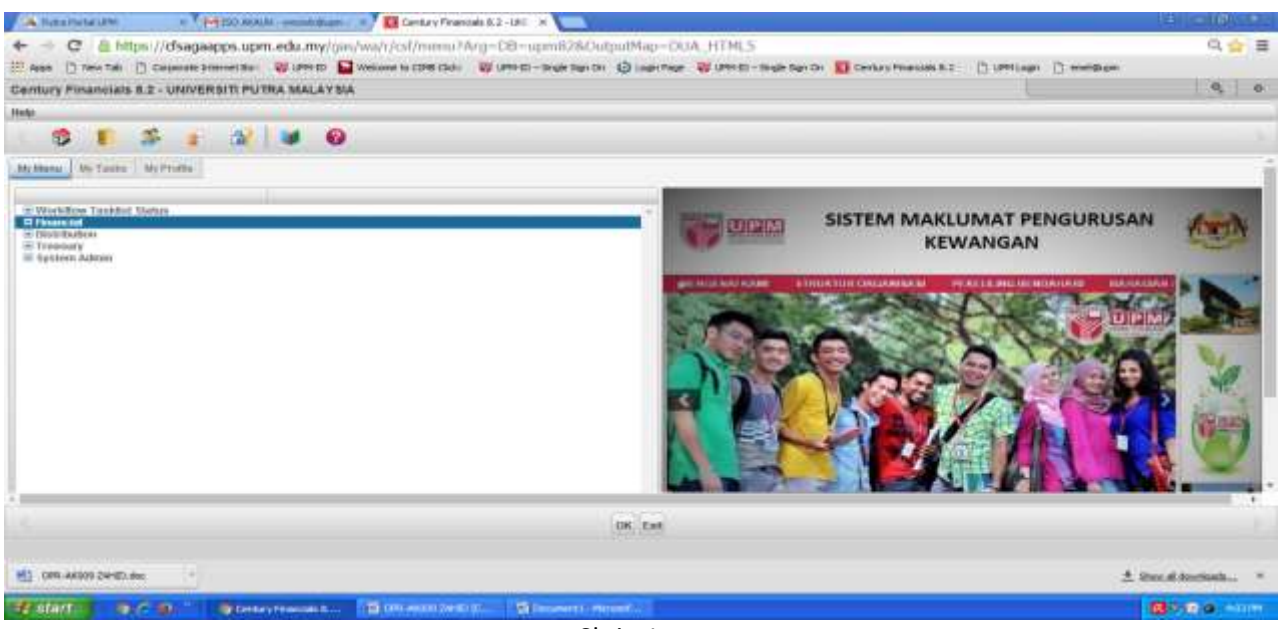

Skrin 1

3. Pilih *Cash Book* seperti di skrin 2.

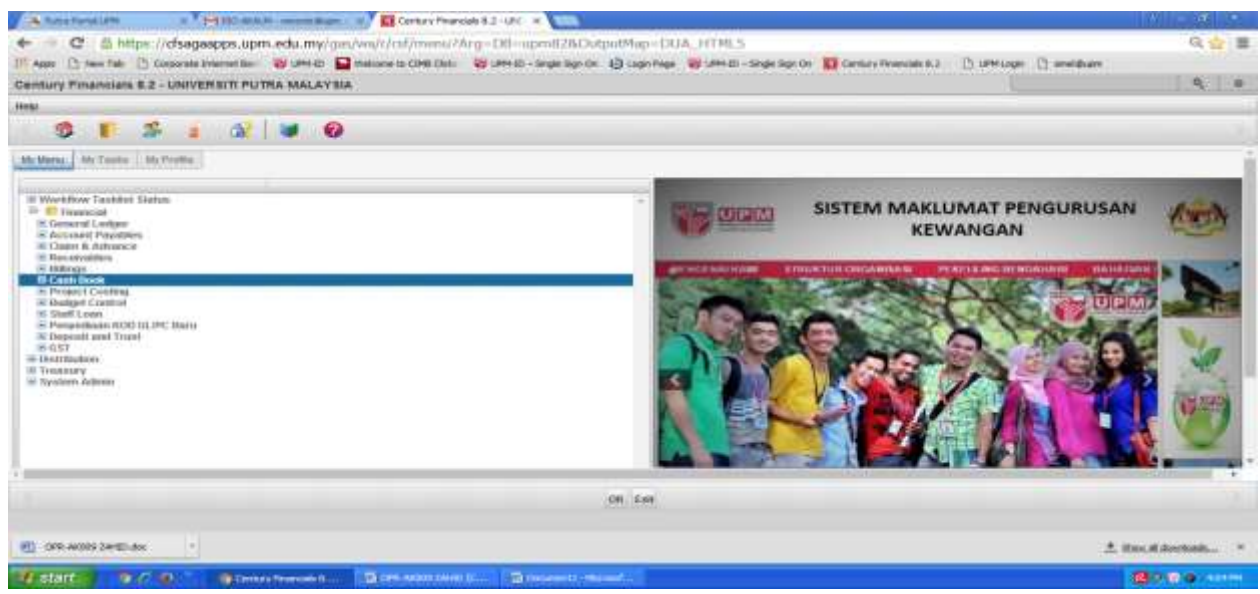

Skrin 2

4. Pilih Process seperti di skrin 3.

| 🖎 NATI FATTURE 🔹 MET CARUE - HORE BAN 🔹 🖬 Certuy Fearces 3.2-UC 🖈 💶                                                                                                    | 4 <b>- 6</b> ×      |
|----------------------------------------------------------------------------------------------------|---------------------|
| 🗧 🗢 😋 🤷 https://disagaapps.upm.edu.my/gas/wa/r/cd/menu?Arg=08=upm828.OutputMap=DUA_HTML5                                                                                                    | Q 🏠 🗮               |
| l Agas 🖞 Nex Tale 🖞 Corganie Internetities 🦉 UPR-ED 📓 Welcow In COM Clais 🖉 UPR-ED - Segle Sgin Cie 🧕 Legin Page 🦉 UPR-ED - Segle Sgin Cie 🛐 UPR-ED - Segle Sgin Cie 🛐 UPR-ED - Segle Sgin Cie 🛐 UPR-ED - Segle Sgin Cie 👔 UPR-ED - Segle Sgin Cie 👔 UPR-ED - Segle Sgin Cie 👔 UPR-ED - Segle Sgin Cie 👔 UPR-ED - Segle Sgin Cie 👔 UPR-ED - Segle Sgin Cie 👔 UPR-ED - Segle Sgin Cie 👔 UPR-ED - Segle Sgin Cie Sgin Sgin Cie Sgin Sgin Cie Sgin Sgin Cie Sgin Sgin Cie Sgin Sgin Cie Sgin Sgin Cie Sgin Sgin Cie Sgin Sgin Cie Sgin Sgin Sgin Sgin Sgin Sgin Sgin Sgin                                                                                                    |                     |
| entury Financials 8.2 - UNIVERSITI PUTRA MALAYSIA                                                                                                    | Q 0                 |
|                                                                                                    |                     |
| 3 🖡 🍰 👔 🔐 🕑 🕖                                                                                                    |                     |
| dy Mena) We Tanka We Profile                                                                                                    | i                   |
| <ul> <li>Workflow Taskkel Status</li> <li>Proposal</li> <li>Taskel Status</li> <li>Taskel Status</li> <li>Taskel Status</li> <li>Taskel Status</li> <li>Status</li> <li>Taskel Status</li> <li>Taskel Sta</li></ul> |                     |
| OK Est                                                                                                    |                     |
| 1) are Arona 24-20.4ac                                                                                                    | . Due of doctorials |
| / start 🔰 🐌 /? 🐵 👘 Gentry Therado II 🖄 Offic Matter 2010 (C 🛍 Connect In Microsoft.                                                                                                    | 8080 MM             |

Skrin 3

5. Pilih DDR/Cheque seperti di skrin 4 dan skrin seperti di skrin 5 akan terpapar.

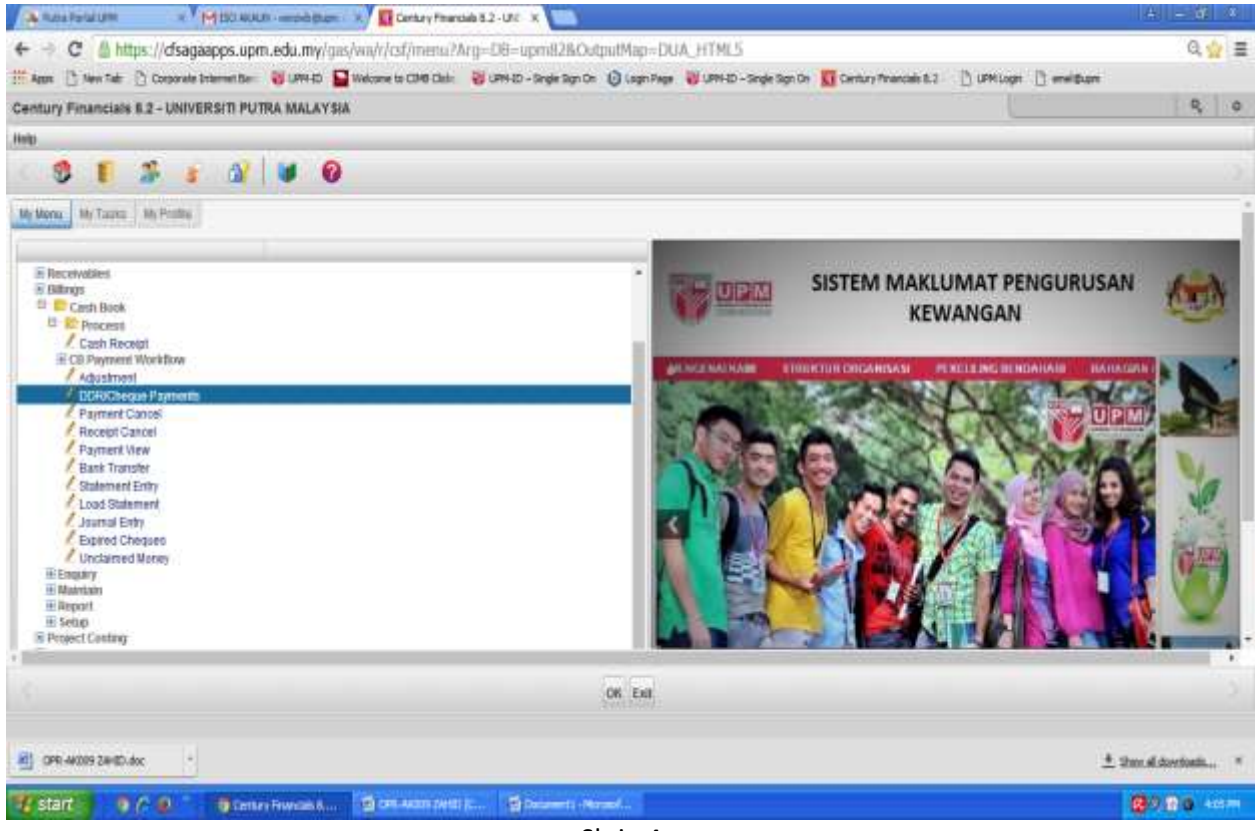

| Constra Riveran II. 2-18 4 E. C. Francett Rentance Al. X                                                                                                    | 4 - <b>d</b> × |
|----------------------------------------------------------------------------------------------------|----------------|
| ← → C ≜ https://dsagaapps.upm.edu.my/gis/wa/sua/ba3655695567760123900aecd9922e52/2/17t -                                                                                  | Q 👉 🗏          |
| 🗮 Asan 🗇 New Tale 🖞 Corporate Internet Name 😻 UMI 🗗 🔛 Website Is CHI Chini 😻 UMI 🗁 Single Says Chini 🕲 Corpor Name 😻 UMI 20 – Single Says Chini 🕲 Corporate Internet Name |                |
| EB Payment/Remittance Advice - UPM                                                                                                    | ۹, ۵           |
| Fair Edit View Toots Holp                                                                                                    |                |
| 2 G C A G C X A T U % M K X M X 7 7 0                                                                                                    |                |
| Sertifiance Payment                                                                                                    |                |
| Bark Parment Date<br>Parment Date<br>Pay Tate<br>Payment Start<br>Payment Start<br>Register Start<br>Register Fige                                                        |                |
| Cheques Advants Heprints EFT                                                                                                    |                |
| Vistant 9.7.9 Statementowing, Science and c.                                                                                                    | 80.80 Min      |

Skrin 5

6.Pilih Seach seleted seperti skrin 6

| 😨 Centra Francisk 8.1-1.00 × / 😰 C2 Francest Resitance Al. ×                                                                                                    | 2 - G 2      |
|----------------------------------------------------------------------------------------------------|--------------|
| ← → C B https://dsagaapps.upm.edu.my/gas/wa/usa/ba36556955b7760123800aecd9922e52/2/174~                                                                                                    | ୟ ଚୁ} ≣      |
| 🗒 Apas 🕛 New Tals 🕐 Corporate Sciences Seriel 👹 UPH DI 🎧 Inducers to CHE Class 👹 UPH DI – Single Spir Ch 🕲 Logie Fage 👹 UPH DI – Single Spir Ch 🧕 Logie Fage Spir Ch 💆 Century Filmman 8.3 👘 UPH Logie | ie 🖟 analyte |
| CB Payment/Remittance Advice - UPM                                                                                                    | 9, 0         |
| File Edit View Tools Help                                                                                                    |              |
| Pio one or more records than this Rest<br>Bank<br>Name<br>Company<br>Payment Data<br>Payment Stop<br>Register Stant<br>Register Maximum<br>Letter Tigte                                                |              |
| Cheques Aduces Reprints EFT                                                                                                    |              |
| Start 9.7.9 Startenberten Dottereten Dotter 240 (c. 2) December - Marriel .                                                                                                    |              |

Skrin 6

7.Pilih kod bank A11101 BC-Am seperti skrin 7.

| Carrado Provinsia E.2-191 K                              | e x 📖                                                                                                    | + - <b>a</b> +    |
|----------------------------------------------------------|----------------------------------------------------------------------------------------------------|-------------------|
| + - C https://disagaapps.upm.edu.my/                     | pa/wa/sua/ba36556955b7760123800aecd9922e52/2/17t=#                                                                                                    | 9.42              |
| IF Appr 12 New Tale (*) Corporate Internet Den 👹 URM-(D) | 😭 Welcone to CMB Clini 🛛 UPHED - Single Sign Cie. 🕘 Lugin Rege. 🤯 UPHED - Single Sign Cie. 🚺 Century Privade 5.2 👘 UPHED - Single Sign Cie.                                                                                                    |                   |
| CB Payment/Remittance Advice - UPM                       |                                                                                                    | ۹ ۵               |
| fits Life Vane Touts Halp                                | BANK ACCOUNTRECORD IN                                                                                                    |                   |
| I III C M AL AL                                          | Name           Attri01         UCDAde           Attri02         ECBAday Keduman           Attri02         ECBAday Keduman           Attri03         ECB-Adays           Scandb Charrie         Scandb Charrie           Search Charrie         *           Search Charrie         *           GB         Cancel Search Programm           Farmen 10ag         Search Programm |                   |
|                                                          |                                                                                                    |                   |
| Start 97.0 90 town Meetin                                | S DR AMM 2000 (C. Statement - Manual .                                                                                                    | <b>8</b> 9 8 8 mm |
|                                                          | Skrin7                                                                                                    |                   |

8. Tekan Cancel untuk proses seterusnya. Seandainya tertekan OK sistem akan mengambil masa yang lama untuk memaparkan semua No. Register samaada CEK dan EFT.

| 🖸 Dentary Howsalds & 2 - UK 🛛 🗴 📴 CB Payment Remittance Ad 🛛 🛪 💟 |                                                                    | * - <b>4</b> 4                                                  |
|------------------------------------------------------------------|--------------------------------------------------------------------|-----------------------------------------------------------------|
| ← + C & https://dsagaapps.upm.edu.my/gas/va/se                   | a/ba36556955b7760123800aecd9922e52/2/1?t=#                         | 요.☆ 클                                                           |
| 👯 Apps 🕐 New Tab 🕐 Corporate Externet Bar 🛛 🤯 URM ED 🔛 Welcome   | ta CDHE Club: 👸 UHM 6D - Single Sign Ox 🧿 Lugin Page 🐺 UPH-6D - Si | gle Sign Die 🙀 Century Financials 8.2 🖞 UPM Logie 📋 emetilikaam |
| CS Payment/Remittance Advice - UPM                               |                                                                    | Q, 0                                                            |
| File Fall View Tools Help                                        |                                                                    |                                                                 |
| (G 7 # 2 0 X # 7                                                 | 5 5 M 4 H M 2 7                                                    | F 🔞                                                             |
|                                                                  | - Ramittance/Payment                                               |                                                                 |
|                                                                  | Bank ATTING INC.                                                   | T Presentanes                                                   |
|                                                                  | Name BCE-An                                                        |                                                                 |
|                                                                  | Company                                                            |                                                                 |
|                                                                  | Payment Date                                                       |                                                                 |
|                                                                  |                                                                    |                                                                 |
|                                                                  | Payment Stat                                                       |                                                                 |
|                                                                  | Residue Start                                                      |                                                                 |
|                                                                  | Register Vasimum                                                   |                                                                 |
|                                                                  | Letter Type                                                        |                                                                 |
|                                                                  |                                                                    |                                                                 |
|                                                                  |                                                                    |                                                                 |
|                                                                  |                                                                    |                                                                 |
|                                                                  |                                                                    |                                                                 |
|                                                                  |                                                                    |                                                                 |
|                                                                  |                                                                    |                                                                 |
|                                                                  |                                                                    |                                                                 |
|                                                                  |                                                                    |                                                                 |
|                                                                  | OK Cancel                                                          |                                                                 |
|                                                                  |                                                                    |                                                                 |
| 1 Start 9/ 0 913 Papert Frenth. 19 0                             | CANDIN TANKIN (C                                                   | (27) 20 40m                                                     |
|                                                                  | Skrin 8                                                            |                                                                 |

## 9.Klik pada CHEQUES.

| Carman Frances 6.2-181 x 1 🖬 (3 Payment) Remittance Ad 🗙  | 100 C                                                                                                    | 4. – 66 X                  |
|-----------------------------------------------------------|----------------------------------------------------------------------------------------------------|----------------------------|
| + - C https://dsagaapps.upm.edu.my/gas/w                  | a/sua/ba36556955b/760123800aecd9922e52/2/1?t=#                                                                                    | .Q.∆2 ≣                    |
| 🕂 Appen 🖹 New Tale 🍈 Corporate Internet Ber 👹 URN-ED 🌄 We | itane is CMB Dini. 👹 UPH 23 - Single Sign De 🕘 Lagn Page 👹 UPH 23 - Single Sign De 🚺 Century Privatelie 6.2 👘 UPH Login 📋 weißbar |                            |
| CB Payment@emiltance Advice - UPM                         |                                                                                                    | 9, 0                       |
| File Edit View Tools Help                                 |                                                                                                    |                            |
| I D D H ALA X R                                           | 드 김 💊 [개 비 비 비 ] 로 그 😤 🕘                                                                                                    |                            |
|                                                           | Restatzance Payment                                                                                                    |                            |
|                                                           | Bain A11991 (3) Theodorem                                                                                                    |                            |
|                                                           | Cempany                                                                                                    |                            |
|                                                           | Payment Date                                                                                                    |                            |
|                                                           | Pay Tige                                                                                                    |                            |
|                                                           | Payment Bart                                                                                                    |                            |
|                                                           | Payment Stop                                                                                                    |                            |
|                                                           | Register Joan                                                                                                    |                            |
|                                                           | Later Type                                                                                                    |                            |
|                                                           |                                                                                                    |                            |
|                                                           |                                                                                                    |                            |
|                                                           |                                                                                                    |                            |
|                                                           |                                                                                                    |                            |
|                                                           |                                                                                                    |                            |
|                                                           |                                                                                                    |                            |
|                                                           |                                                                                                    |                            |
|                                                           |                                                                                                    |                            |
|                                                           |                                                                                                    |                            |
|                                                           | Choques Advices Reprints EFT                                                                                                    |                            |
|                                                           |                                                                                                    |                            |
| Start 0 / 0 Octower(heath                                 | a care and/or switch (c                                                                                                    | 82.00 stm                  |
|                                                           |                                                                                                    | Concernation of the second |

Skrin 9

## 10. Klik Print Cheque

| D Centry Frances 82- 8 C Stayment Semilars 8 M 50 40       | ulli-semidi x                                      |                   |   |      |
|------------------------------------------------------------|----------------------------------------------------|-------------------|---|------|
| + · · · C · Secure https://chagaappsupm.edumy/gas/wa/uw/08 | 851acd28:#8664a711a7a5cb89bb779/3/17t+             |                   |   | ☆ 1  |
| CB Payment/Remittance Advice - UPM                         |                                                    |                   | 1 | Q, 0 |
| File Edit View Tools Help                                  |                                                    |                   |   |      |
| CHICAGICENT                                                | D C W H H                                          | 1 1 7 6           | ) |      |
| Rem                                                        | tance/Payment                                      |                   |   |      |
| Ban                                                        | A11101                                             | Procedures        |   |      |
| Nar                                                        | e la la la la la la la la la la la la la           |                   |   |      |
| Can                                                        | ipany                                              |                   |   |      |
| Pap                                                        | net Date                                           |                   |   |      |
|                                                            | ilhe                                               |                   |   |      |
| Pap                                                        | net Start                                          |                   |   |      |
| Pay                                                        | nert Stop                                          |                   |   |      |
| Reg                                                        | ister Start 190329                                 |                   |   |      |
| Lett                                                       | er Type                                            |                   |   |      |
|                                                            | - 1975 () (dd)                                     |                   |   |      |
|                                                            |                                                    |                   |   |      |
|                                                            |                                                    |                   |   |      |
| $\mathbf{X}$                                               |                                                    |                   |   |      |
| ×                                                          |                                                    |                   |   |      |
|                                                            |                                                    |                   |   |      |
|                                                            |                                                    |                   |   |      |
|                                                            |                                                    |                   |   |      |
| C Pr                                                       | int Cheman Print Remittance Letter Send Remittance | Email Cancel      |   |      |
|                                                            | DENT but Owner PRINT:                              | Contrast Enclosed |   |      |
|                                                            |                                                    |                   |   |      |

## 11. Skrin 11 terpampar

| A Futura Factura UPM x 10 Cantory Forancians 8.3 - 1 X | CB Payment Remittance x III All Supplies - URM IBU - x          | (C) == 10 (C) |
|--------------------------------------------------------|-----------------------------------------------------------------|---------------|
| C Secure   https://chagaspps.uprt.edu.my/gas/w         | /uua/74+c5722ml5+96a57555071386+6:563/21/17+                    | 金 1           |
| CB Payment/Remittance Advice - UPM                     |                                                                 | 9, O          |
| File Edit View Tools Help                              |                                                                 |               |
| 《语母台》》中美国                                              | E & &                                                           |               |
|                                                        | Remittance/Payment Bank Name Company Payment Date Payment Start |               |
| ζ                                                      | Cancel View Register                                            |               |
|                                                        | PRINT CHEQUE SPAYMENTS: enter data                              |               |

Skrin 11

12. Masukan tarikh dan Klik pada **Payment Start.** Secara Automatik skrin akan mengeluarkan kotak **WARNING** warna biru seperti Skrin 13

| E Centry Engettan #2 . x E CE Payment Resultance x | M SO AKAUN - ANDADO . A          | 1          |             | and a   |         |             |           |     | - | _ |             |
|----------------------------------------------------|----------------------------------|------------|-------------|---------|---------|-------------|-----------|-----|---|---|-------------|
| C Secure   https://ctiagaapps.upm.edu.wy/gec/      | a/uua/08851ard28/8864a713a7a8    | icarita de | 774/3/      | 171+    |         |             |           |     |   |   | <b>\$</b> 1 |
| CB Payment/Remittance Advice - UPM                 |                                  |            |             |         |         |             |           |     |   |   | 9, 0        |
| File Edit View Tools Help                          |                                  |            |             |         |         |             |           |     |   |   |             |
| K I D H A A A A                                    | THE WAR                          | 4          | 46          | 10-     | 345     | 14          |           | z   | 5 | 0 |             |
|                                                    | Retriftance/Payment              |            |             |         |         |             |           |     |   |   |             |
|                                                    | Bank A11101                      | In."       |             |         |         | C Pros      | stan      |     |   |   |             |
|                                                    | Name BC8-Am                      |            |             |         |         |             |           |     |   |   |             |
|                                                    | Company<br>Research Only PORTAGE |            |             |         |         |             |           |     |   |   |             |
|                                                    | Papinin Dile 22032210            | <u>-</u>   |             |         |         |             |           |     |   |   |             |
|                                                    | Payment Start                    |            | Februa      | sry 🤇   | - 5     | 201         | 8         | 4   |   |   |             |
|                                                    |                                  |            | iun M       | ion Tu  | Wed     | Thu         | Pn        | tat |   |   |             |
|                                                    |                                  |            | <b>1</b> 13 | : 3     | -       | -           |           | 40  |   |   |             |
|                                                    |                                  |            |             | 12 13   |         |             | -         | 17  |   |   |             |
|                                                    |                                  | M          | 15          | 19 20   | 21      | 22          | 23        | 24  |   |   |             |
|                                                    |                                  | н          | 26 3        | 26 27   | 26      | 100000<br>1 | 570)<br>- | 2   |   |   |             |
|                                                    |                                  |            |             |         |         | _           | -         | -   |   |   |             |
|                                                    |                                  |            |             |         |         |             |           |     |   |   |             |
|                                                    |                                  |            |             |         |         |             |           |     |   |   |             |
|                                                    |                                  |            |             |         |         |             |           |     |   |   |             |
|                                                    |                                  |            |             |         |         |             |           |     |   |   |             |
|                                                    |                                  |            |             |         |         |             |           |     |   |   |             |
|                                                    | c                                | ancel      | View R      | egister |         |             |           |     |   |   |             |
|                                                    | PRINT CHE                        | EQUES      | PAYME       | NTS: et | ter dal |             |           |     |   |   |             |

Skrin 12

13. Klik **YES** untuk meneruskan proses seterusnya.

| © * Scale * Impl//dtagaspecipie.dd/un/yju/im//M281Liol/2816642783/25436007893/254       © *         CB Payment/Remittance Advice - UPM       ® *         Tat Edit Weit Tools Hote       ® *         Remittance (Payment)       *         Faith Weit Tools Hote       ® *         Faith Remittance (Payment)       *         Faith Remittance (Payment)       *         Faith R                                                                                                    | Cartag Inantas \$2 C Ingrent familians .    | M BO MAUN - SHORE .                                                                                                    | (a) - (b) - (b) - (b) |
|----------------------------------------------------------------------------------------------------|---------------------------------------------|----------------------------------------------------------------------------------------------------|-----------------------|
| CB Payment/Remittance Advice - UPM Ta: Edit View. Tools. Hep Ta: Edit View. Tools. Hep Tainer Conference/Taynout Tainer Conference/Taynout Tainer Conference/Tainer Tainer Conference/Tainer Tainer Conference/Tainer Tainer Conference/Tainer Tainer Conference/Tainer Tainer Conference/Tainer Tainer Conference/Tainer Tainer Conference/Tainer Tainer Conference/Tainer Tainer Tainer Tainer Tainer Tainer Tainer Tainer Tainer Tainer Tainer Tainer Tainer Tainer Tainer Tainer Tainer Tainer Tai                                                                                                    | C Secure   https://dtagaapps.upm.edu.my/jus | wa/wa/08811a0628#564a713a7a5cb46b779(5/17t+                                                                                                    | \$                    |
| File f. Mer. Tools Help                                                                                                    | CB Payment/Remittance Advice - UPM          |                                                                                                    | Q, 0                  |
| Retificace/Payment<br>Bai A HIU<br>Sampary<br>Payment Date Soft<br>Payment Date Soft<br>Payment Dat                                                        | File Edit View Tools Help                   |                                                                                                    |                       |
| Payment Dire<br>Payment Dire<br>Payment Start<br>Payment Start<br>Payment | K III II H R A A X A                        | COUNTRY HIS IS                                                                                                    |                       |
| PRINT CHEGITE SIPAYMENTS: uniter data                                                                                                    |                                             | Batk       A11101         Sank       A11101         Name       BCD-Acc         Company       Promotion         Payment Date       02002010         Payment Stat       Promotion         Entered three participations       participation         Promotion       Promotion |                       |
|                                                                                                    |                                             | PRINT CHEQUE SIPAYMENTS: unter data                                                                                                    |                       |

Skrin 13

14. No. Cek terkini akan dipaparkan pada ruang **Payment Start.** Klik pada **View Register** untuk proses seterusnya.

| A Pures Ports UPM = 🖬 Certury Financials 1.2-1 K   | 🚺 (3 Payment/Remittancy 🕱 🕎 AD Suppler - UPM SU 🛪                                               |      |
|----------------------------------------------------|-------------------------------------------------------------------------------------------------|------|
| E -> C Secure   https://cfsagaapps.upm.edu.my/gat/ | wa/ma/74acb722m85a94a57559071390a6c561/21/17t+                                                  | \$ I |
| CB Payment/Remittance Advice - UPM                 |                                                                                                 | 9, O |
| File Edit View Tools Help                          |                                                                                                 |      |
|                                                    | G ⊡ ⊕ §   HK +K +K   ≴ 3 ₹ 00                                                                   |      |
|                                                    | Remittance/Payment Bank Att181   Payment Dide D503/2018  Payment Start   Company  Payment Start |      |
| <                                                  | Cancel View Register                                                                            |      |
| 11                                                 | PRINT CHEQUE SPAYMENTS: onter data                                                              |      |

Skrin 14

15. Klik **YES** untuk proses seterusnya bagi memilih no. Register yang seharusnya di cetak cek.

| A Futra Forta URM x 🔯 Cantury Presidan 8.2 -1 x | CE Reyment Remittance x                                                                                                    |      |
|-------------------------------------------------|----------------------------------------------------------------------------------------------------|------|
| C Secure Intern/chagasppsupm.edu.my/gas/ws      | /uua/74ecb722till5e96a57559071380e6c561/21/11t+                                                                                                    | \$ I |
| CB Payment/Remittance Advice - UPM              |                                                                                                    | Q 0  |
| File Edit View Tools Help                       |                                                                                                    |      |
| 《田田 御 副目 単 家                                    | □ 1. 1. 10 10 10 10 10 12 12 12                                                                                                    | 0    |
|                                                 | Remittance/Payment Data A11555 Anne DCB-Am Company Payment Data 65/02/2018  Fayment San 199077  Fayment San 199077  Fayment San 199077  VARNINGI Pocced7  yst |      |
|                                                 | PRINT CHEQUE SPAYMENTS: onter data                                                                                                    |      |

Skrin 15

16. Pilih no *Register* yang hendak dicetak cek pada Ruangan *Select.* Klik OK.

| A Cent                             | Lucy Rimanzians #2                                                                                                    | a 🛛 🚺 CB Payment Remittan                                                                                                    | - × 100                                                                                                    |                                                                    | 1000            |                                                                                                    | 0  | ×  |
|------------------------------------|----------------------------------------------------------------------------------------------------|----------------------------------------------------------------------------------------------------|----------------------------------------------------------------------------------------------------|--------------------------------------------------------------------|-----------------|----------------------------------------------------------------------------------------------------|----|----|
| 6.00                               | C Secure                                                                                                    | https://cfsagaapps.upm.edu                                                                                                    | my/gin/wa/sus/942282                                                                                                    | da96ebbb63e                                                        | e35346e31900665 | 2/18=                                                                                                    | \$ | ÷. |
| CB Payment/Remittance Advice - UPM |                                                                                                    |                                                                                                    |                                                                                                    |                                                                    |                 |                                                                                                    |    |    |
| 6. 2                               | 1. 20                                                                                                    | a milita F                                                                                                    | 0                                                                                                    |                                                                    |                 |                                                                                                    |    | 5  |
| Payment                            |                                                                                                    |                                                                                                    |                                                                                                    |                                                                    |                 |                                                                                                    |    |    |
| Bank                               | AT                                                                                                    | 101                                                                                                    |                                                                                                    |                                                                    |                 |                                                                                                    |    |    |
| Name BCB.Am                        |                                                                                                    | Viewing                                                                                                    |                                                                                                    | 190377                                                             |                 |                                                                                                    |    |    |
| Company                            | 20 III                                                                                                    |                                                                                                    | Through                                                                                                    | . =                                                                | 190568          |                                                                                                    |    |    |
| Unprinted Payments                 |                                                                                                    | Maxim                                                                                                    | Maximum                                                                                                    |                                                                    |                 |                                                                                                    |    |    |
| Cancella                           | d Payments                                                                                                    |                                                                                                    | Record                                                                                                    | Record Selected                                                    |                 |                                                                                                    |    |    |
| a state                            | Prove Bin                                                                                                    | (minimized)                                                                                                    | Down Control                                                                                                    | Tes Test                                                           | ACCESS 1        | Annual March Conception of the Conception of the |    |    |
|                                    | 80190377<br>60190376<br>60190376<br>60190380<br>60190382<br>60190384<br>60190386<br>60190388<br>80190386<br>801903857<br>80190568 | CIME BANK BERHAD<br>CIME BANK BERHAD<br>CIME BANK BERHAD<br>CIME BANK BERHAD<br>CIME BANK BERHAD<br>CIME BANK BERHAD<br>CIME BANK BERHAD<br>CIME BANK BERHAD<br>CIME BANK BERHAD<br>CIME BANK BERHAD | 0103/2018<br>0103/2018<br>0105/2018<br>0105/2018<br>0105/2018<br>0105/2018<br>0105/2018<br>0105/2018<br>0105/2018<br>0105/2018<br>0105/2018<br>0205/2018 | CHQ<br>CHQ<br>CHQ<br>CHQ<br>CHQ<br>CHQ<br>CHQ<br>CHQ<br>CHQ<br>CHQ |                 | 5 827 50 • • • • • • • • • • • • • • • • • •                                                                                                    |    |    |
|                                    |                                                                                                    |                                                                                                    |                                                                                                    | ОК                                                                 | Cancel Select A | I Unselect All                                                                                                    |    |    |

Skrin 16

# 17. Klik printer untuk proses cetak cek

| Carton Francian 82 CB Faymant Tamittan     |                                                         |             |
|--------------------------------------------|---------------------------------------------------------|-------------|
| C Secure   https://dtagaapps.upm.edu.my/ya | /wa/uua/942787dd96e8bb43ea75346e11900885/2/1/t+         | \$ L        |
| CB Payment/Remittance Advice - UPM         |                                                         | <b>9,</b> 0 |
| File Edit View Tools Help                  | GP Printer Selection                                    |             |
| 10 II # 214 × 3                            | Piletar Browser PDF Excel Spool File Append Mail Quit > |             |
|                                            | Prime Selectico                                         |             |
|                                            |                                                         |             |
|                                            | 1 IN                                                    |             |
|                                            | Pagment Onto (0503)2010                                 |             |
|                                            | Descent Out 100000                                      |             |
|                                            | -California Create 1052030                              |             |
|                                            |                                                         |             |
|                                            |                                                         |             |
|                                            |                                                         |             |
|                                            |                                                         |             |
|                                            |                                                         |             |
|                                            |                                                         |             |
|                                            |                                                         |             |
|                                            |                                                         |             |
|                                            |                                                         |             |
|                                            |                                                         |             |
|                                            |                                                         |             |
|                                            |                                                         |             |
|                                            |                                                         |             |

Skrin 17

18. Klik Ok untuk proses seterusnya dan Cetakan cek selesai.

| 🛐 Century Financials 82 - 🛪 🛐 CB Payment Renvitance 🛪 |                                                 | ÷ - 0 - |
|-------------------------------------------------------|-------------------------------------------------|---------|
| C Secure   https://dsagaapps.upm.edu.my/gat           | /wa/uta/9427870t096e80t63ee31346e31900885;2/17v | \$ I    |
| CB Payment/Remittance Advice - UPM                    | . <b>0</b> , 0                                  |         |
| File Edit View Tools Help                             | OP Printer Selection (8)                        |         |
| 人田 臣 井 永 山 玉                                          |                                                 | 0. 32   |
|                                                       | Printer Selection                               |         |
|                                                       |                                                 |         |
|                                                       | Ene provinte                                    |         |
|                                                       | OK Cancel                                       |         |
|                                                       | Parment Natt 1990% (1)                          |         |
|                                                       |                                                 |         |
|                                                       |                                                 |         |
|                                                       |                                                 |         |
|                                                       |                                                 |         |
|                                                       |                                                 |         |
|                                                       |                                                 |         |
|                                                       |                                                 |         |
|                                                       |                                                 |         |
|                                                       |                                                 |         |
|                                                       |                                                 |         |
|                                                       |                                                 |         |
|                                                       |                                                 |         |
|                                                       |                                                 |         |
|                                                       |                                                 |         |
|                                                       |                                                 |         |
|                                                       |                                                 |         |
|                                                       |                                                 |         |
|                                                       |                                                 |         |
|                                                       |                                                 |         |

1. Setelah selesai mencetak Cek. *Report Cheque Audit Trail* hendaklah dicetak bagi tujuan mengentahui jumlah cek yang di buat pada masa tersebut. *Klik Cash Book*.

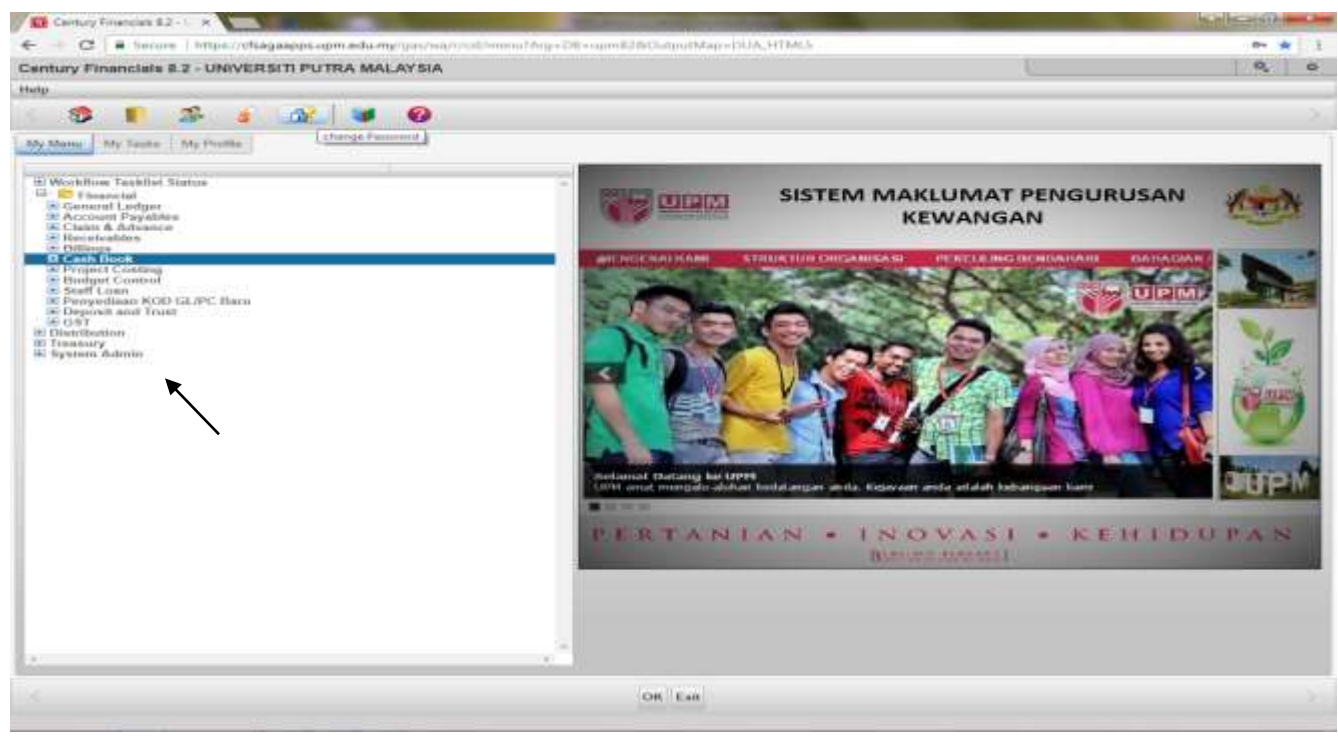

Skrin 19

#### 20. Pilih Report

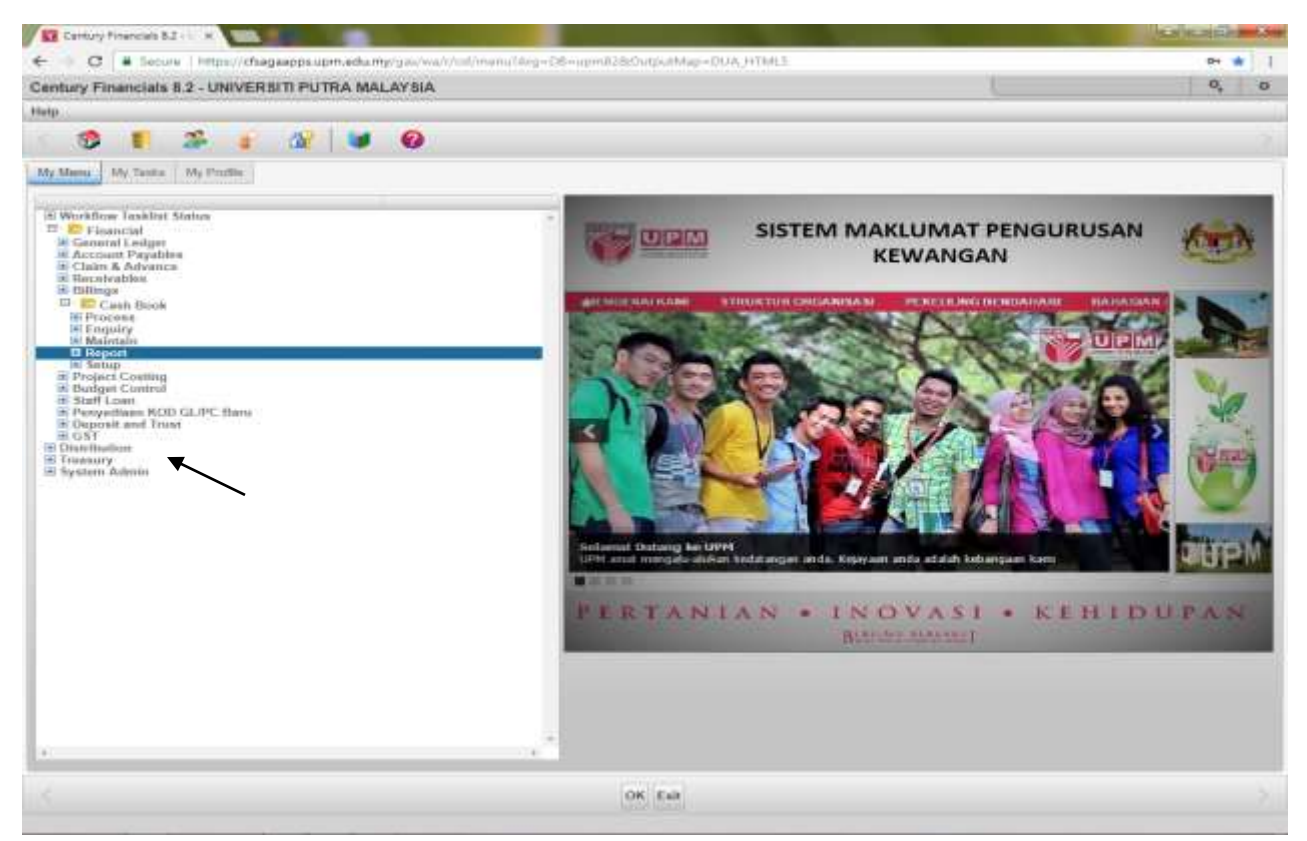

Skrin 20

### 21.KLIK pada CHEQUE AUDIT TRAIL.

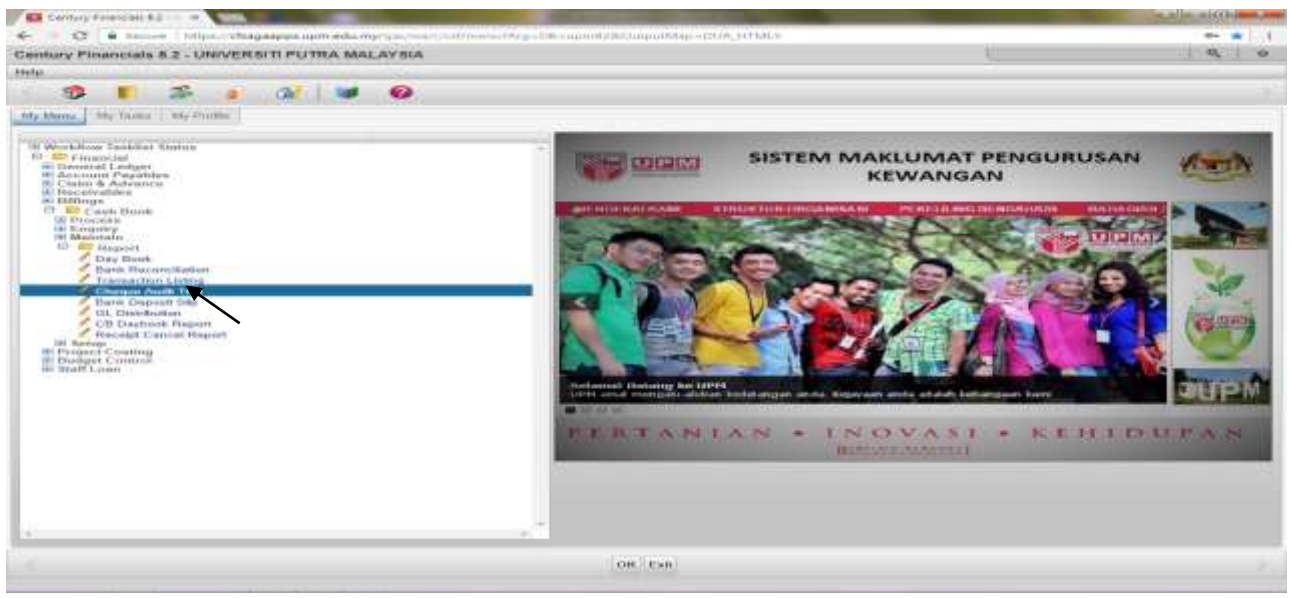

Skrin 21

22. Paparan Skrin 22 akan keluar.

- Pilih kod bank A11101 pada ruangan Bank.
- Masukkan no. Cek awal cetakan di ruang Payment Number Start & Payment Number Stop.
- Masukkan tarikh membuat cek pada Ruang *Chaque Date.*
- *Klik Ok* untuk cetak report.

|                                                                                                    | 1 Contrary Consumers B2 - 1 2 1 CE Payment Audit Ton   |                                                                                                    |                                                                   |                                                                                     |                                                                       |                                     |      |                                              |                                 | <br>-0 |   |
|----------------------------------------------------------------------------------------------------|--------------------------------------------------------|----------------------------------------------------------------------------------------------------|-------------------------------------------------------------------|-------------------------------------------------------------------------------------|-----------------------------------------------------------------------|-------------------------------------|------|----------------------------------------------|---------------------------------|--------|---|
| CB Payment Audit Thati - UNIVERSITI PUTRA MALAYSIA       0, 0         Tis Tish View Todis Naga       Payment Audit Thati - UNIVERSITI PUTRA MALAYSIA       0, 0         Payment Audit Thati - UNIVERSITI PUTRA MALAYSIA       0, 0       0, 0         Payment Audit Thati - UNIVERSITI PUTRA MALAYSIA       0, 0       0, 0         Payment Audit Thati - UNIVERSITI PUTRA MALAYSIA       0, 0       0, 0         Payment Audit Thati - Thatian Base       0, 0       0, 0       0, 0         Payment Audit State       0, 0       0, 0       0, 0       0, 0         Payment Audit State       0, 0       0, 0       0, 0       0, 0       0, 0         Company       UPU       0, 0       0, 0       0, 0       0, 0       0, 0       0, 0         Company       UPU       0, 0       0, 0       0, 0       0, 0       0, 0       0, 0       0, 0       0, 0       0, 0       0, 0       0, 0       0, 0       0, 0       0, 0       0, 0       0, 0       0, 0       0, 0       0, 0       0, 0       0, 0       0, 0       0, 0       0, 0       0, 0       0, 0       0, 0       0, 0       0, 0       0, 0       0, 0       0, 0       0, 0       0, 0       0, 0       0, 0       0, 0       0, 0       0, | € C + C + Secure   https://chagaspps.upm.edu.mg/gas/wa | (www.l.its.intel?@entrelisede                                                                                                    | c9916ec#068637/2/17t                                              | . 4                                                                                 |                                                                       |                                     |      |                                              |                                 | Ĥ      | ÷ |
| File Tall: Word Tacks Mell         Perment Auffi         Bane         Anno         Rependent Auffi         Perment Maintier Star         Perment Maintier Star         Permet Maintier Star         Permet Maintier Star         Permet Maintier Star                                                                                                    | CB Payment Audit Trail - UNIVERSITI PUTRA MALAYBIA     |                                                                                                    |                                                                   |                                                                                     |                                                                       |                                     |      |                                              |                                 | <br>0, | 0 |
|                                                                                                    | File Edit View Tools Help                              |                                                                                                    |                                                                   |                                                                                     |                                                                       |                                     |      |                                              |                                 |        |   |
| Personst Audit         Lanie         Canonicy         Name         Canonicy         Payment Marintier Stap         Tammardian Dami Stap         Chegar Date         Cancelland Chequee         Chegar Date         Cancelland Chequee         Cheque Date         Cancelland Chequee                                                                                                    | CORA 2 2 X A                                           |                                                                                                    | 1 141 42 3                                                        | - 362                                                                               | 1 3                                                                   |                                     | 1.15 | . 0                                          | i i                             |        |   |
| C OK Cancel                                                                                                    |                                                        | Payment Audii<br>Bank<br>Name<br>Curronicy<br>Reported Year<br>Payment Namber Start<br>Payment Namber Start<br>Transaction Date Start<br>Transaction Date Start<br>Chegan Oate<br>Campany<br>Tix Type<br>Cancelled Chaques | ATTIDI La *<br>BCB Am<br>MYR<br>2618<br>• BCD4/20<br>UPM<br>CHQ • | 10 El<br>14<br>14<br>14<br>14<br>14<br>14<br>14<br>14<br>14<br>14<br>14<br>14<br>14 | April<br>11 1<br>18 1<br>19 1<br>19 1<br>19 1<br>19 1<br>19 1<br>19 1 | 001 Tue<br>2 3<br>9 10<br>5 24<br>0 |      | 2018<br>104 / 11<br>5 / 12<br>19 20<br>26 27 | 5<br>540<br>7<br>14<br>21<br>29 |        |   |
|                                                                                                    |                                                        |                                                                                                    | OK Genoel                                                         |                                                                                     |                                                                       |                                     |      |                                              |                                 |        |   |

Skrin 22